## **REQUESTING NetDMR ROLES**

This guide gives a quick explanation of how to request roles in NetDMR.

To make an access request in NetDMR, you'll first need to have a User Account. Please see the NetDMR Acccount Creation guide or video if you'd like a walk-through.

It's also recommended that you take a few minutes to read the *Understanding NetDMR Roles* document located on the NetDMR technical assistance site.

So let's request a Role. Login to NetDMR by first choosing your Regulatory Authority, then entering your User name and Password. If you are not familiar with the URL for the NetDMR test site, it is: <u>https://netdmrtest.epacdx.net</u>

Once you're logged in, click the Request Access link located at the top of the page.

| Hom | me   My Account   Request Access   Help   Logout          |                           |                                              |  |  |
|-----|-----------------------------------------------------------|---------------------------|----------------------------------------------|--|--|
|     | NetDMR                                                    |                           |                                              |  |  |
|     | Search<br>CORs<br>Permits<br>Users                        |                           |                                              |  |  |
|     | Search: CORS Per                                          | mit ID Users              |                                              |  |  |
|     | CORs                                                      |                           | Advanced Search                              |  |  |
|     | Enter all of part of a search criteria. Fo<br>'sjohnson'. | or example, entering a us | er name of 'jo' would return 'JohnSmith' and |  |  |
|     | Permit ID:                                                |                           |                                              |  |  |
|     | Signatory First Name:                                     |                           |                                              |  |  |
|     | Signatory Last Name:                                      |                           |                                              |  |  |
|     | Facility Name:                                            |                           |                                              |  |  |
|     | Monitoring Period<br>End Date Range:                      | Ξ                         | (mm/dd/yyyy)                                 |  |  |
|     |                                                           | Search                    |                                              |  |  |

To access a DMR you need to have a Role, and in order to get one, you have to specify the Permit ID of the facility you're working with. Enter the Permit ID, and then make sure to click the 'Update' button. Roles available for the Permit ID you provided will only be visible if you click Update.

| Home   My Account   Request Access   Help   Logout                                                                                                    |                                                                                                    |                            | 💩 User:netdmrcjdemo@gmail.com, Permittee User                                    |                                |  |  |
|----------------------------------------------------------------------------------------------------|----------------------------------------------------------------------------------------------------|----------------------------|----------------------------------------------------------------------------------|--------------------------------|--|--|
| Search<br>All DMRs & CORs                                                                                                    | Import DMRs<br>Perform Import<br>Check Results                                                                            | Download<br>Blank DMR Form | *Fill in your permit ID<br>number. Don't forget to click<br>the "Update" button! | X Session Lockout Timer: 29:21 |  |  |
| Request Access to Permits and Associated DMRs Enter the ID for the permit whose DMRs you would like to access and click the Update button to see the roles that you can request. Repeat this process for each permit you would like to request access to. You can make one or more access requests from this page. Permit ID: GA0049247 Update Role: Select One Note: Permit Administrator Role comes with the first Signatory Role requested for a Permit. |                                                                                                    |                            |                                                                                  |                                |  |  |
| Role:                                                                                                    | Role: Select One  Note: Permit Administrator Role comes with the first Signatory Role requested for a Permit. Add Request |                            |                                                                                  |                                |  |  |

## d Access Requests

A summary of the current access requests is presented below.

After clicking Update, choose the Role you need from the dropdown menu, then click Add Request. You're free to make more than one request – if you do, they'll all be listed in the Access Requests box at the bottom of the page.

## Request Access to Permits and Associated DMRs

Enter the ID for the permit whose DMRs you would like to access and click the Update button to see the roles that you can request. Repeat this process for each permit you would like to request access to. You can make one or more access requests from this page.

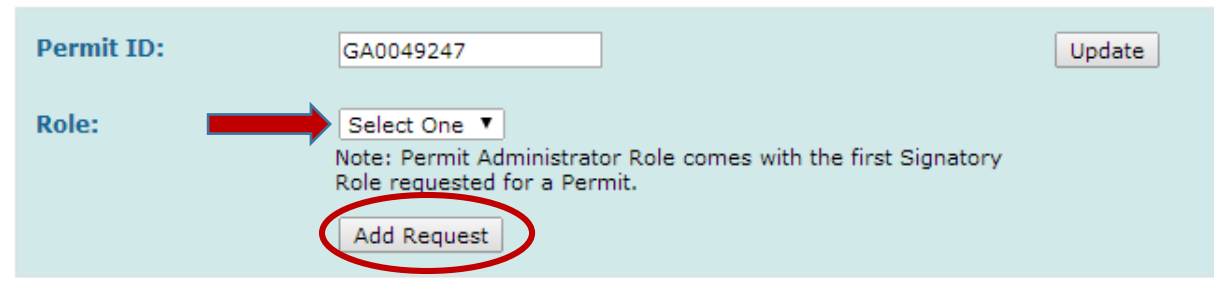

## d Access Requests

A summary of the current access requests is presented below.

| Permit ID | Requested Role       | Remove Access<br>Request | *Access Requests Box |
|-----------|----------------------|--------------------------|----------------------|
| GA0049247 | Edit                 | ×                        |                      |
| GA0049247 | Permit Administrator | *                        | Subr                 |

Click Submit and then Confirm, and you'll see this message letting you know that your request has been submitted for approval.

| Home   My Account   Requi                                                                               | est Access   Help   Logo                       | out                        | 👌 User:netdmro |  |  |
|----------------------------------------------------------------------------------------------------|------------------------------------------------|----------------------------|----------------|--|--|
| Search<br>All DMRs & CORs                                                                               | Import DMRs<br>Perform Import<br>Check Results | Download<br>Blank DMR Form |                |  |  |
| Request Access to a Permit and Associated DMRs Your access request(s) have been submitted for approval. |                                                |                            |                |  |  |
|                                                                                                    |                                                | E                          | Back           |  |  |

You will receive an email notifying you when your role request has been approved or denied. Once a role has been approved, you will have access to the features allowed for that role the next time you login to NetDMR.

To see how the Role Request process works, feel free to view the Requesting NetDMR Roles video.